## Norvik Banka

### Как обновить систему удаленного управления счетами NORVIK VISION v3.XXr до 3.2r?

#### ВНИМАНИЕ!

- 1. Внимательно прочитайте руководство к установке прежде, чем начать обновление!
- 2. Перед установкой обновления создайте резервную копию рабочей системы!
- 3. В случае если Вы используете систему NORVIK VISION v3.04r и прямое модемное соединение,

свяжитесь со специалистами Банка до того, как Вы обновите систему по тел.: +(371) 67041100 или Email: vision@norvik.eu

#### Список компонентов, необходимых для обновления системы NORVIK VISION до v3.2r:

- 1. Ехе-файл:
  - <u>v304to32u.exe</u> программа обновления с v3.04r до v3.2r
  - <u>v307to32u.exe</u> программа обновления с v3.07r до v3.2r
  - <u>v308to32u.exe</u> программа обновления с v3.08r до v3.2r
  - <u>v309to32u.exe</u> программа обновления с v3.09r до v3.2r
  - v312to32u.exe программа обновления с v3.12r до v3.2r
  - <u>v313to32u.exe</u> программа обновления с v3.13r до v3.2r
  - v314to32u.exe программа обновления с v3.14r до v3.2r
  - <u>v3141to32u.exe</u> программа обновления с v3.141r до v3.2r
  - <u>v3142to32u.exe</u> программа обновления с v3.142r до v3.2r
  - <u>v315to32u.exe</u> программа обновления с v3.15r до v3.2r
- 2. File <u>Import.pdf</u> инструкция по организации импорта.

#### Порядок обновления:

1. Скачайте обновление по адресу: <u>www.norvik.eu</u>. Файл сохраните, например, в папкеС:\Temp.

2. Закройте все копии системы NORVIK VISION.

 Создайте резервную копию системы NORVIK VISION, которая установлена на Вашем компьютере или сервере (в случае работы с сетевой версией).

4. Запустите файл обновления **vXXXto32u.exe**. Программа проинформирует Вас о планируемом обновлении системы. Внимание! Не рекомендуется запускать обновление с сетевого диска.

5. Нажмите кнопку «Дальше» («Next»).

6. По умолчанию программа обновления предлагает обновить систему NORVIK VISION v3.XXr в папке C:\Vision. Если Ваша система расположена в другом месте, нажмите на кнопку с изображением папки. В открывшемся окне можно выбрать требуемую папку.

7. Нажмите кнопку «Дальше» («Next»).

 По умолчанию программа обновления предложит произвести запуск обновлённой версии сразу (поле «Run updated version now» будет отмеченно).

9. Нажмите кнопку «Завершить» («Finish»).

10. Программа запустит обновленную версию.

11. После ввода пароля в предложенном окне произойдет преобразование баз, позволяющее

использовать IBAN в качестве счета отправителя (только для v3.04r и v3.07r).

12. Зайдите в меню «Настройки -> Фирмы, Счета...» и сделайте запрос на обновление конфигурации (только для v3.04r и v3.07r).

13. При использовании сетевой версии обновление необходимо производить на каждой машине отдельно.

# Norvik Banka

## Как обновить систему удаленного управления счетами NORVIK VISION v3.XXr до 3.2r?

В случае возникновения проблем с копированием или заменой некоторых файлов рекомендуется перезагрузить компьютер и повторить процедуру.

### Начало работы:

1. Если обновление системы пройдет согласно данной инструкции, Вы сможете продолжить работу уже с обновленной системой NORVIK VISION. Все Ваши настройки, шаблоны, архивы платежей, выписок и почтовых сообщений будут сохранены.

2. Для работы не требуется дополнительных изменений и настроек Вашей операционной системы.

3. Рекомендуем Вам оформить запрос на выписку по счету и отправить ее в банк, таким образом, проверив связь с банком. Для получения ответа на Ваш запрос необходимо вновь соединиться с банком примерно через 5–10 минут.

4. В случае возникновения проблем свяжитесь со специалистами NORVIK VISION Group по телефону в Риге: +(371) 67041100 или Email: <u>vision@norvik.eu</u>

#### Успешной работы!